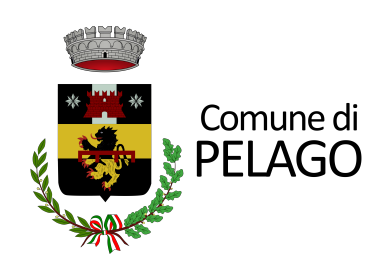

## ISCRIZIONE SERVIZIO ASILO NIDO ANNO EDUCATIVO 2023-2024

\_\_\_\_\_mini guida\_\_\_\_\_

Una volta cliccato sul link del portale della pubblica istruzione si verrà indirizzati alla pagina iniziale del login da effettuare tramite SPID.

| Comune di Pelago                                                                                                    |                                                                                                    |  |  |
|----------------------------------------------------------------------------------------------------|----------------------------------------------------------------------------------------------------|--|--|
| Homepage II Comune informa V <u>Vivere la città</u> VImprese Profession                                                                                                    | isti Extranet Intranet Sportello telematico∨ Cittadino                                                                                                    |  |  |
| Home > Cittadino > Login                                                                                                    |                                                                                                    |  |  |
| Accedi ai servizi al cittadino<br>accedi con SPID<br>L' accesso all'area 'Servizi al cittadino' è riservato ai cittadini residenti in questo Comune, ai cittadini AIRE, ai non residenti titolari di una qualsiasi utenza. | L'area dei "Servizi al cittadino" ha il fine di organizzare le informazioni ed i servizi sulla<br>base delle esigenze concrete e quotidiane di vita e di lavoro dei cittadini. Il risultato che<br>ne deriva è la semplificazione della vita dei cittadini, in quanto molte informazioni e<br>servizi che finora richiedevano la presenza fisica della persona presso l'ufficio<br>competente possono essere ottenuti on line. Si potrà così prendere visione dei propri<br>dati anagrafici, elettorial, ici, sapere cosa fare per ottenere, ad esempio, il certificato di<br>residenza, fare l'autocertificazione del proprio stato di famiglia<br>Il Servizio E-Government consente l'erogazione di servizi ai cittadini, imprese ed altri<br>Enti pubblici via internet, sfruttando tutti i vantaggi delle nuove tecnologie. |  |  |
| Comune di Pelago                                                                                                    |                                                                                                    |  |  |

Nell'area di benvenuto sarà possibile selezionare il servizio desiderato che nel nostro caso è quello indicato dal nome "Scuola, nido e servizi a domanda individuale".

| Home > Cittadino |            |                           |          |         |     |        | Servizi per Il cittadino                          |                                              |
|------------------|------------|---------------------------|----------|---------|-----|--------|---------------------------------------------------|----------------------------------------------|
| Bei              | nver       | nuto                      | o ne     | ell'a   | rea | rise   | ervata al cittadino                               | Servizi anagrafici                           |
| lon              | nepa       | ge d                      | el ci    | ttad    | ino |        |                                                   | Pagamenti PagoPA Spontanei                   |
| Nessi            | ina notizi | a da vis <mark>u</mark> a | alizzare |         |     |        | ิ Segui il feed ∣ tutti i contenuti >             | Servizi elettorali                           |
| alenda<br>prec   | rio eventi | Ma                        | arzo 20  | 23      |     | SUCC » |                                                   | Servizi scolastici                           |
| LUN              | MAR        | MER                       | GIO      | VEN     | SAB | DOM    | 31 Marzo 2023                                     | Scuola, nido e servizi a domanda individuale |
| 27               | 28         | 1                         | 2        | 3       | 4   | 5      | Non ci sono eventi programmati per il 31/03/2023. | Scasia, nao e servizi a domanda individuale  |
| 6                | 7          | 8                         | 9        | 10      | 11  | 12     |                                                   | Pratiche edilizie                            |
| 13               | 14         | 15                        | 16       | 17      | 18  | 19     |                                                   |                                              |
| 20               | 21         | 22                        | 23       | 24      | 25  | 26     |                                                   | TARI                                         |
| 27               | 28         | 29                        | 30       | 31      |     | Z      |                                                   |                                              |
|                  |            | ISENSCI                   |          | vo ever | 110 |        |                                                   | IMU                                          |
|                  |            |                           |          |         |     |        |                                                   | TASI                                         |
|                  |            |                           |          |         |     |        |                                                   | Pagamenti PagoPA Attesi                      |
|                  |            |                           |          |         |     |        |                                                   |                                              |

Abbiamo fatto così accesso al portale delle istanze online. Attualmente è possibile richiedere l'iscrizione al servizio Nido, ma a breve quanto saranno aperti i bandi specifici la pagina darà la possibilità di iscriversi anche ai servizi di trasporto scolastico e pre scuola.

Tra gli allegati troverai, se non li avessi già letti, il regolamento, bando ed il tariffario in base alle ore di permanenza e alla fascia ISEE Di appartenenza. Ti chiediamo di leggere attentamente questi documenti prima di procedere alla compilazione della domanda.

| Comune di COMUNE DI PELAGO                                                               |                                                            |                                         | Indietro              |
|------------------------------------------------------------------------------------------|------------------------------------------------------------|-----------------------------------------|-----------------------|
| Servizi a domanda individuale                                                            |                                                            | Referente                               | Codice fiscale        |
| BENVENUTI NEL NUOVO PORTALE DI                                                           | ISCRIZIONE ONLINE AI SERVIZI SCOLASTICI                    | - SERVIZIO NIDO, TRASPORTO E PRE-SCUOLA |                       |
| Le iscrizioni al servizio NIDO saranno att<br>Per maggiori informazioni consultare gli a | ive dai 31/03/2023 al 28/04/2023<br>allegati qua in basso: |                                         |                       |
| Scarica allegati                                                                         |                                                            |                                         |                       |
|                                                                                          |                                                            |                                         |                       |
| 6                                                                                        | Nuova richiesta                                            |                                         | Domande inviate       |
| Ø                                                                                        | Caricamento assenze/pasti                                  | Ś                                       | Il mio profilo        |
|                                                                                          |                                                            |                                         |                       |
| A chi rivolgersi                                                                         |                                                            |                                         |                       |
| SERVIZI ALLA PERSONA                                                                     |                                                            | 0558327301                              |                       |
| VIALE DELLA RIMEMBRANZA, 40                                                              |                                                            | scuola@comune.pelago.fi.it              |                       |
| 2022 Halley informatica. Tutti i diritti riservati.                                      |                                                            |                                         | Note legali - Privacy |

## Cliccare su nuova istanza e seleziona la voce "nido"

| Comune di COMUNE DI PELAGO                                                                                                    |                                                                                                    |                                          | Indietro              |
|----------------------------------------------------------------------------------------------------|----------------------------------------------------------------------------------------------------|------------------------------------------|-----------------------|
| Servizi a domanda individuale                                                                                                    |                                                                                                    | Referente                                | Codice fiscale        |
| BENVENUTI NEL NUOVO PORTALE DI ISC<br>Le iscrizioni al servizio NIDO saranno attive<br>Per maggiori informazioni consultare gli alleg | CRIZIONE ONLINE AI SERVIZI SCOLASTICI - SERVIZI<br>dal 31/03/2023 al 28/04/2023<br>jali qua in basso: | O NIDO, TRASPORTO E PRE-SCUOLA           |                       |
| Scarica allegati                                                                                                    | Nuova richiesta<br>Scegli un servizio<br>Nido                                                         | [                                        | Indietro              |
| <b>©</b> ⊂                                                                                                    | luov<br>caricamento assenze/pasti                                                                     | <b>W</b>                                 | Il mio protilo        |
| <b>A chi rivolgersi</b><br>SERVIZI ALLA PERSONA<br>VIALE DELLA RIMEMBRANZA, 40                                                        |                                                                                                    | 0558327301<br>scuola@comune.pelago.fi.it |                       |
| 2022 Halley informatica. Tutti i diritti riservati.                                                                                   |                                                                                                    |                                          | Note legali - Privacy |

## e successivamente sulla voce "iscrizione"

| omune di COMUNE DI PELAGO                                                                                                    |                                                                                                   |                                     | Indietro              |
|----------------------------------------------------------------------------------------------------|---------------------------------------------------------------------------------------------------|-------------------------------------|-----------------------|
| Servizi a domanda individuale                                                                                                    |                                                                                                   | Referente                           | Codice fiscale        |
| BENVENUTI NEL NUOVO PORTALE DI IS<br>Le iscrizioni al servizio NIDO saranno attive<br>Per maggiori informazioni consultare gli alle | CRIZIONE ONLINE AI SERVIZI SCOLASTICI - SER<br>dal 31/03/2023 al 28/04/2023<br>gati qua in basso: | IVIZIO NIDO, TRASPORTO E PRE-SCUOLA |                       |
| tarrian allagati                                                                                                    | Servizio nido                                                                                     | Indietro                            |                       |
|                                                                                                    | Scedi la richiesta<br>Iscrizione                                                                  | 2023/2024                           | )                     |
| I                                                                                                    |                                                                                                   | 1                                   | )                     |
| ı<br>ا                                                                                                    | Nuov                                                                                              | ir                                  | viate                 |
|                                                                                                    | Caricamento assenze/pasti                                                                         | li mio proti                        | o                     |
| A chi rivolgersi                                                                                                    |                                                                                                   |                                     |                       |
| ERVIZI ALLA PERSONA                                                                                                    |                                                                                                   | 0558327301                          |                       |
| /IALE DELLA RIMEMBRANZA, 40                                                                                                    |                                                                                                   | scuola@comune.pelago.fi.it          |                       |
| 022 Halley informatica. Tutti i diritti riservati.                                                                                  |                                                                                                   |                                     | Note legali - Privacy |

Siamo arrivati alla maschera dai dati e dell'elenco delle informazioni da completare. \* indica le voci obbligatorie.

Una volta compilata la sezione del **referente** e del **bambino** dovrai cliccare sul tasto "informazioni per graduatoria" e compilare tutte le domande. In questo modo sarà stabilità la graduatoria per l'anno educativo 2023-2024.

| Comune di COMUNE DI PEL       | AGO                         |                                                                           |                 |                       |                     | Indietro              |
|-------------------------------|-----------------------------|---------------------------------------------------------------------------|-----------------|-----------------------|---------------------|-----------------------|
| Iscrizione - servizio nido    |                             |                                                                           |                 |                       | Anno educativo:     | 2023/2024             |
|                               |                             |                                                                           |                 |                       |                     |                       |
| Referente                     |                             |                                                                           |                 | Codice fiscale        |                     |                       |
| Indirizzo *                   |                             |                                                                           |                 | comune di residenza * | PELAGO              |                       |
| email *                       | indirizzo email             |                                                                           | cellulare *     | cellular              | re telefono         | numero di telefono    |
| relazione referente-bambino * | esempio: genitore, tutore   |                                                                           |                 |                       |                     | J                     |
|                               |                             | chiede l'iscrizione                                                       | e di            |                       |                     |                       |
| bambino *                     | cognome                     | nome                                                                      |                 | codice fiscale "      | codice fiscale      |                       |
| sesso *                       | MoF                         | data di nascita *                                                         | data di nascita | comune di nascita *   | comune di nascita   |                       |
| indirizzo *                   | via e civico                |                                                                           |                 | comune di residenza * | comune di residenza | <u>a</u>              |
| classe da frequentare         |                             | scuola <nessu< td=""><td>ino&gt;</td><td></td><td></td><td></td></nessu<> | ino>            |                       |                     |                       |
|                               |                             |                                                                           |                 |                       |                     |                       |
|                               |                             |                                                                           |                 |                       |                     |                       |
|                               |                             |                                                                           |                 |                       |                     |                       |
| dieta                         | scegli la dieta             | <u>(</u>                                                                  |                 |                       |                     |                       |
| allergia                      | allergia                    |                                                                           |                 |                       | informa             | zioni per graduatoria |
|                               |                             |                                                                           |                 |                       |                     |                       |
| ulteriori indicazioni         | note da comunicare a comune |                                                                           |                 |                       |                     |                       |
|                               |                             | allegato per dieta                                                        | (0              | allegato per allergia |                     | altri allegati        |

## **Compilate TUTTE le domande clicca sulla freccia rossa**

| Comune di COMU        | NE DI PELAGO                                                                                  |                    |                       |                 | Indietro               |
|-----------------------|-----------------------------------------------------------------------------------------------|--------------------|-----------------------|-----------------|------------------------|
| Iscrizione - servi    | zio nido                                                                                      |                    |                       | Anno educativo: | 2023/2024              |
|                       |                                                                                               |                    |                       |                 |                        |
| Referente             |                                                                                               |                    | Codice fiscale        |                 |                        |
| Indirizzo *           |                                                                                               |                    | comune di residenza * | PELAGO          |                        |
| email *               | Informazioni per graduatoria                                                                  |                    |                       |                 | 🔎 num ro di telefono   |
| relazione referente-  | domanda                                                                                       | rispondi           |                       | <u> </u>        | -                      |
|                       | Cittadinanza dell'alunno                                                                      | rispondi           |                       |                 | *                      |
|                       | Preferenza orario di permanenza:                                                              | rispondi           |                       |                 |                        |
| bambino *             | Condizioni di priorità del Bambino/a o della famiglia.                                        | rispondi           |                       |                 |                        |
| sesso *               | Bambino appartenente ad un nucleo familiare MONOPARENTALE determinato da:                     | rispondi           |                       |                 |                        |
| indirizzo *           | Numero di ulteriori figli al di sotto di 3 anni, (3 anni non compiuti):                       | rispondi           |                       |                 |                        |
| Indin220              | Numero di ulteriori figli in eta' compresa fra i 3 ed i 6 anni (convivente e non convivente): | rispondi           |                       |                 |                        |
| classe da frequenta   | Numero di ulteriori figli in età compresa fra i 7 ed i 14 anni:                               | rispondi           |                       |                 |                        |
|                       | Condizione del nonno paterno:                                                                 | rispondi           |                       |                 |                        |
|                       | Condizione della nonna paterna:                                                               | rispondi           |                       |                 |                        |
|                       | Condizione del nonno materno:                                                                 | rispondi           |                       |                 |                        |
|                       | Condizione della nonna materna:                                                               | rispondi           |                       |                 | -                      |
| dieta                 | a 😸 🖬                                                                                         | otale elementi: 28 |                       |                 |                        |
| allergia              | allergia                                                                                      |                    |                       | inform          | azioni per graduatoria |
|                       |                                                                                               |                    |                       |                 |                        |
| ulteriori indicazioni | note da comunicare a comune                                                                   |                    |                       |                 |                        |
|                       | allegato per dieta                                                                            | •                  | allegato per allergia |                 | altri allegati         |

Se nella domanda hai fatto riferimento alla Legge 104 o ad invalidità civile dovrai inserire il certificato cliccando "altri allegati". Ai un massimo di 5 allegati

| Comune di COMUNE DI PELA      | AGO                         |                                                                         |                 |                       |                     | Indietro                |
|-------------------------------|-----------------------------|-------------------------------------------------------------------------|-----------------|-----------------------|---------------------|-------------------------|
| Iscrizione - servizio nido    |                             |                                                                         |                 |                       | Anno educativo:     | 2023/2024               |
|                               |                             |                                                                         |                 |                       |                     |                         |
| Referente                     |                             |                                                                         |                 | Codice fiscale        |                     |                         |
| Indirizzo *                   |                             |                                                                         |                 | comune di residenza * | PELAGO              | 4                       |
| email *                       | indirizzo email             |                                                                         | cellulare *     | cellular              | e telefono          | numero di telefono      |
| relazione referente-bambino * | esempio: genitore, tutore   |                                                                         |                 |                       |                     |                         |
|                               |                             | obio do Pinorizio                                                       | no di           |                       |                     |                         |
|                               |                             | chiede rischzid                                                         | ine di          |                       |                     |                         |
| bambino *                     | cognome                     | nome                                                                    |                 | codice fiscale *      | codice fiscale      |                         |
| sesso *                       | M o F                       | data di nascita *                                                       | data di nascita | comune di nascita *   | comune di nascita   | <b>Q</b>                |
| indirizzo *                   | via e civico                |                                                                         |                 | comune di residenza * | comune di residenza |                         |
| classe da frequentare         |                             | scuola <nes< td=""><td>ssuno&gt;</td><td></td><td></td><td></td></nes<> | ssuno>          |                       |                     |                         |
|                               |                             |                                                                         |                 |                       |                     |                         |
|                               |                             |                                                                         |                 |                       |                     |                         |
|                               |                             |                                                                         |                 |                       |                     |                         |
| diata                         | assali la dista             |                                                                         | a               |                       |                     |                         |
|                               | scegii la dieta             |                                                                         | <u> </u>        |                       |                     |                         |
| allergia                      | allergia                    |                                                                         |                 |                       | inform              | nazioni per graduatoria |
|                               |                             |                                                                         |                 |                       |                     |                         |
| ulteriori indicazioni         | note da comunicare a comune |                                                                         |                 |                       |                     |                         |
|                               |                             | allegato per dieta                                                      | 6               | allegato per allegaio |                     | O altri allegati        |
|                               |                             | unogato per cieta                                                       | <u> </u>        | allegato per allergia |                     | ann ancyan              |

Scorri in fondo alla pagina e conferma di aver letto le informative. Clicca sul tasto conferma invio ed assicurati di aver inviato il tutto.

|                                 |                                          | chiede l'iscr               | rizione di                     |           |                              |                         |                           |                  |
|---------------------------------|------------------------------------------|-----------------------------|--------------------------------|-----------|------------------------------|-------------------------|---------------------------|------------------|
| bambino *                       | cognome                                  | nome                        |                                |           | codice fiscale *             | codice fiscale          |                           |                  |
| sesso *                         | MoF                                      | data di nascita *           | data di nascita                |           | comune di nascita *          | comune di nascita       |                           |                  |
| indirizzo *                     | via e civico                             |                             |                                |           | comune di residenza *        | comune di residenza     |                           | <b>Q</b>         |
| classe da frequentare           |                                          | 🔍 scuola <                  | nessuno>                       | ~         |                              |                         |                           |                  |
|                                 |                                          |                             |                                |           |                              |                         |                           |                  |
|                                 |                                          |                             |                                |           |                              |                         |                           |                  |
|                                 |                                          |                             |                                |           |                              |                         |                           |                  |
|                                 |                                          |                             |                                |           |                              |                         |                           |                  |
| dieta                           | scegli la dieta                          |                             |                                |           |                              |                         |                           |                  |
| allergia                        | allergia                                 |                             |                                |           |                              | in                      | formazioni per graduato   | ria              |
|                                 |                                          |                             |                                |           |                              |                         |                           |                  |
| ulteriori indicazioni           | note da comunicare a comune              |                             |                                |           |                              |                         |                           |                  |
|                                 |                                          |                             |                                | _         |                              |                         |                           |                  |
|                                 |                                          | allegato per dieta          |                                | <b>(Q</b> | allegato per allergia        |                         | altri al                  | legati           |
|                                 |                                          |                             |                                |           |                              |                         |                           |                  |
| Informative *                   |                                          |                             |                                |           |                              |                         |                           |                  |
| Presa, ai sensi del'art. 12 e   | ss Regolamento UE 679/2016 e del D.Lg    | is. n. 196/2003, come mo    | dificato dal D.Lgs. n. 101/2   | 018, il   | proprio consenso al trattame | ento, da parte del Comu | ine di Pelago e del gesto | ore del servizio |
| Ai sansi dell'art. 71 del D.P.R | 8. 445/2000 Le amministrazioni procedent | i sono tenute ad effettuare | e idonei controlli sulla verid | licita' d | li quanto dichiarato.        |                         |                           |                  |
|                                 |                                          |                             |                                |           |                              |                         |                           |                  |
|                                 |                                          |                             |                                |           |                              |                         |                           |                  |
|                                 |                                          |                             |                                |           | 54                           |                         |                           |                  |
|                                 |                                          |                             | Conferma invio                 |           |                              |                         |                           |                  |
|                                 |                                          |                             |                                |           |                              |                         |                           |                  |

La domanda è stata inviata al Comune di Pelago